### Cocos2d-xで作る物理演算ゲーム ~ 環境構築編 ~

= 2015年08月7日 =

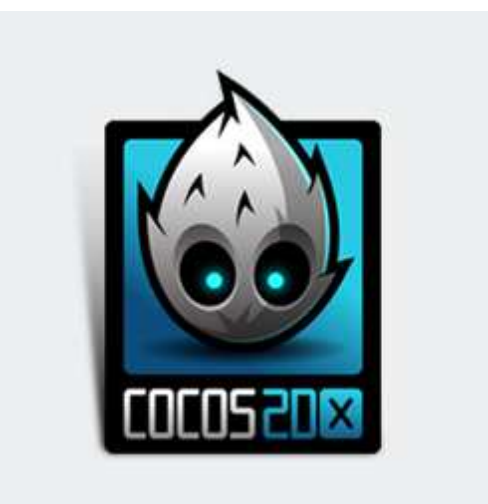

#### 今回はCocos2d-x 3.7を入れて、 「AngryChicken」プロジェクトを作るところまで

## 前提環境

### Xcode 6.4 Android 開発環境 mac os

## 導入するモノ

Android NDK r10e Python 2.7.9 cocos2d-x 3.7

### Android環境を入れてない方は

#### ぎじゅつめも

http://wiki.xsqi.net/index.php?FrontPage

Android項目にある開発環境構築を参考に 構築ておきましょう。

## ただし

### Android NDK と Pythonは、前述し た「導入するモノ」と、キャプチャ画像 とでは一部表記バージョン違いがありま すが、脳内変換してください。

## 最終的なフォルダ構成

#### hosaka/UserData/applicationフォルダを作り以下のように配置

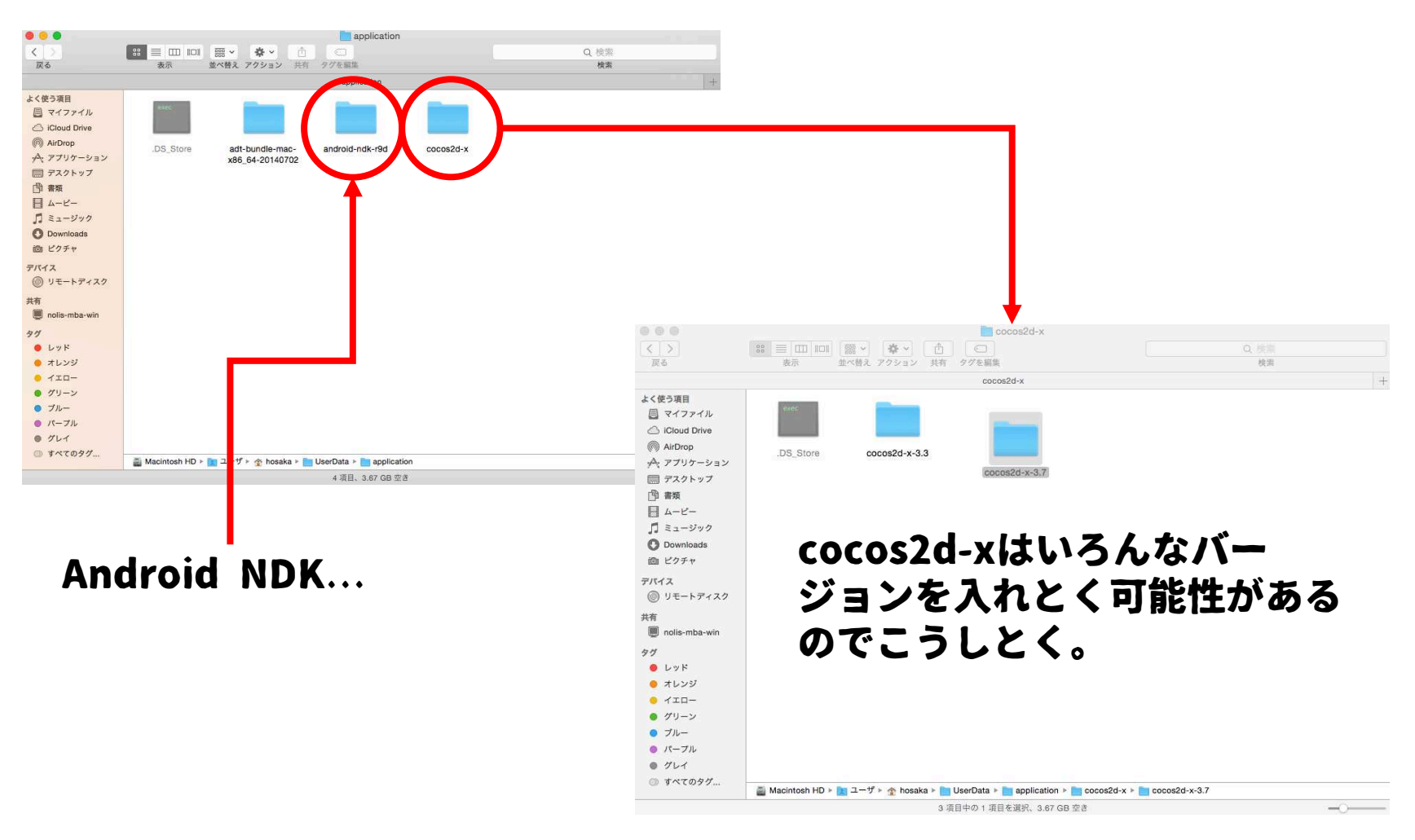

### **Android NDK r10e** (Android Native Development Kit)

Androidアプリケーションの一部または全部を C/C++言語で開発するためのキットです。

## ダウンロードし解凍後、 フォルダを配置するだけ

#### https://developer.android.com/index.html

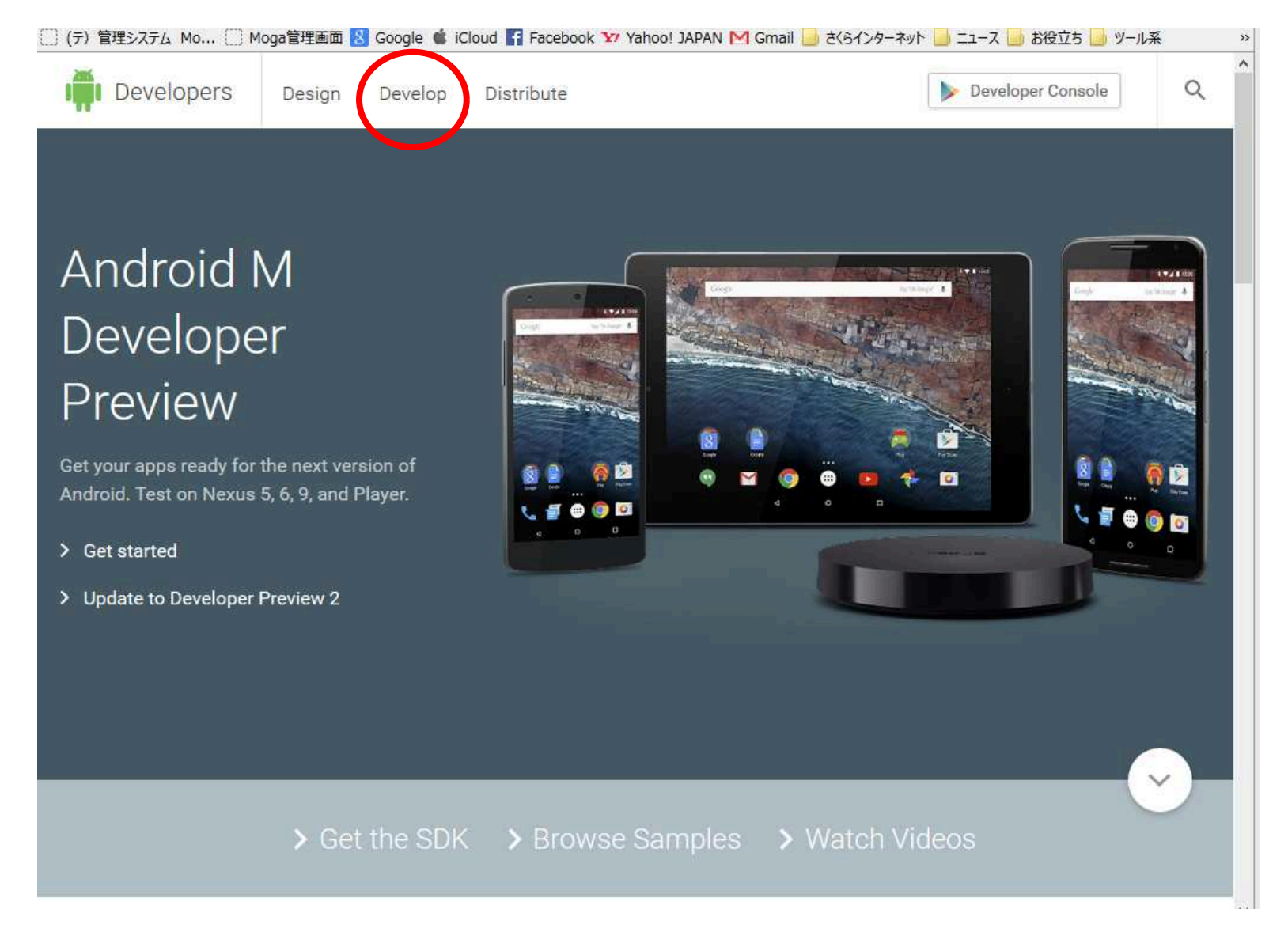

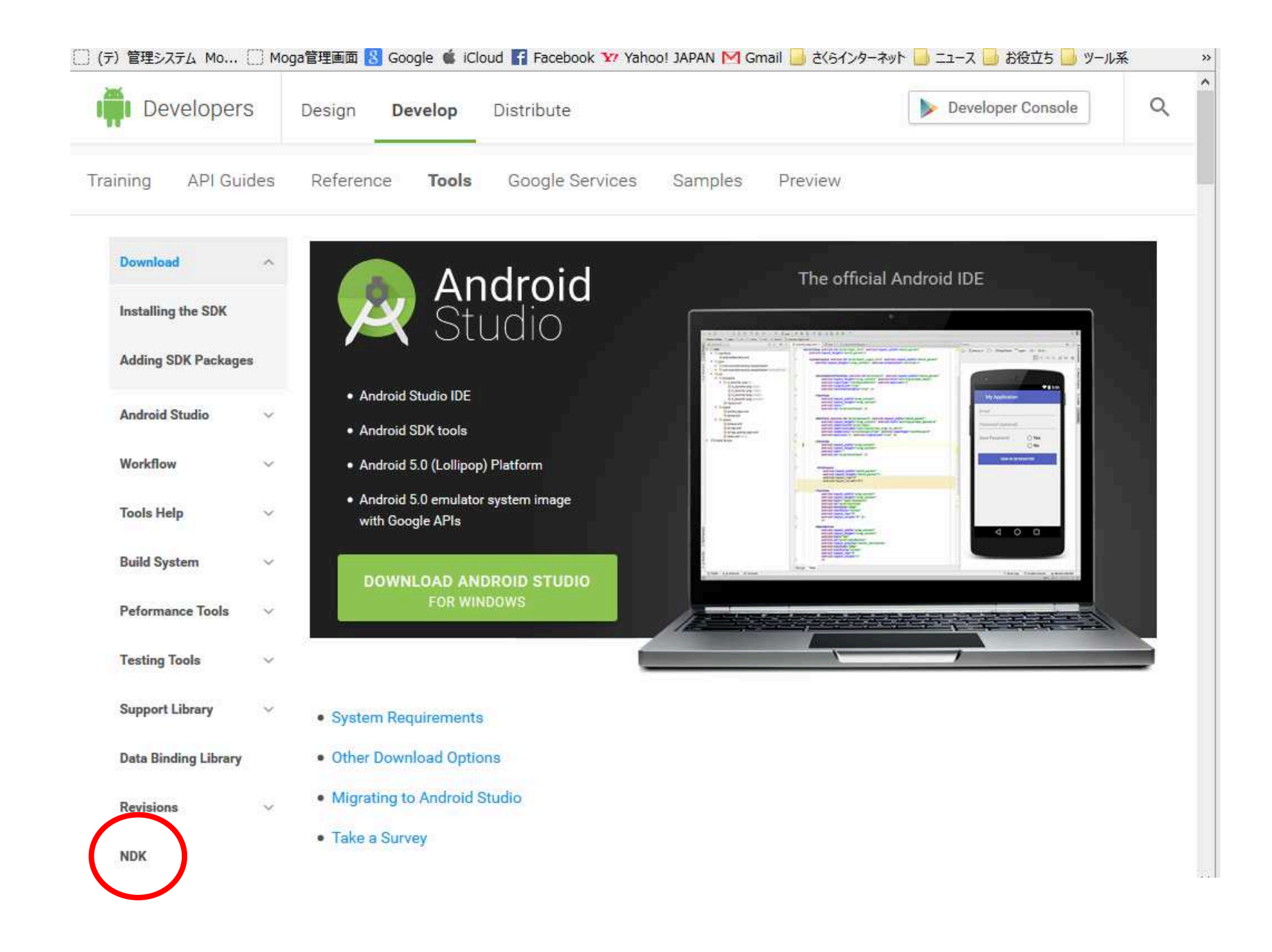

| (テ)管理シス  | Х〒Д Мо [] Мα | oga管理画面 🤮 | Google 🗯 iCl    | oud 👔 Facebook 💱 Yaho | 00! JAPAN M G | mail 📙 さくらインター | ネット 📄 ニュース 🗾 お役立ち 🇾 ツール | 系 | >> |
|----------|--------------|-----------|-----------------|-----------------------|---------------|----------------|-------------------------|---|----|
| I De     | velopers     | Design    | Develop         | Distribute            |               |                | Developer Console       | Q | 2  |
| Training | API Guides   | Referenc  | ce <b>Tools</b> | Google Services       | Samples       | Preview        |                         |   |    |

| Download             | Android NDK                                                                                                    |
|----------------------|----------------------------------------------------------------------------------------------------|
| Android Studio       | The NDK is a toolset that allows you to implement parts of your app using native-code languages such as C                                                                                                    |
| Workflow             | and C++. Typically, good use cases for the NDK are CPU-intensive applications such as game engines,<br>signal processing, and physics simulation.                                                                                                 |
| Tools Help           | Before downloading the NDK, you should understand that the NDK will not benefit most apps. As a developer, you need to                                                                                                    |
| Build System         | balance its benefits against its drawbacks. Notably, using native code on Android generally does not result in a noticable performance improvement, but it always increases your app complexity. In general, you should only use the NDK if it is |
| Peformance Tools     | essential to your app—never because you simply prefer to program in C/C++. When examining whether or not you should                                                                                                    |
| Testing Tools        | develop in native code, think about your requirements and see if the Android framework APIs provide the functionality that you need.                                                                                                    |
| Support Library      | > NDK Documentation and Downloads                                                                                                    |
| Data Binding Library |                                                                                                    |
| Revisions            |                                                                                                    |
| NDK                  |                                                                                                    |
| Eclipse with ADT     | Get news & tips 😑 Blog Support 💷 🛞                                                                                                    |

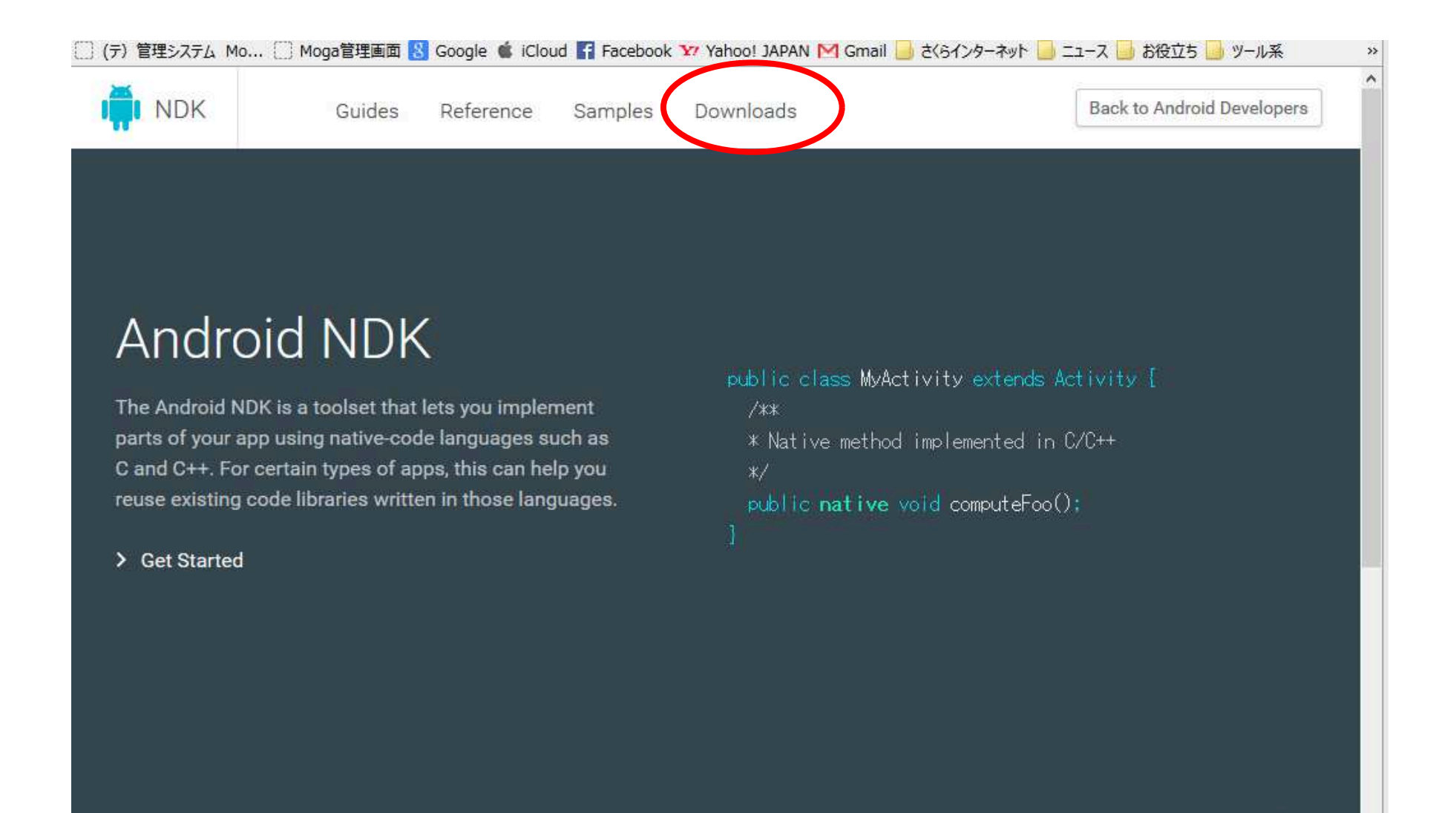

 $\sim$ 

Latest

#### [] (テ) 管理システム Mo... [] Moga管理画面 🚼 Google 🗯 iCloud 🌠 Facebook 🏆 Yahoo! JAPAN M Gmail 📙 さくらインターネット 📒 ニュース 🗾 お役立ち 🗾 ツール系

(テ) 管理システム MoGa (管理者ページ) https://secure3452.sakura.ne.jp/sec...nolizm.com/MogaTest/admin\_index.php )Ownloads

Downloads

#### NDK Downloads

**Revision History** 

Select, from the table below, the NDK package for your development platform. For information about the changes in the newest version of the NDK, see Release Notes. For information about earlier revisions, see NDK Revision History.

#### Downloading

| Platform              | Package                                 | Size (Bytes) | MD5 Checksum                     |
|-----------------------|-----------------------------------------|--------------|----------------------------------|
| Windows 32-bit        | android-ndk-r10e-windows-x86.exe        | 396563176    | 1a82445baaf62aec3a46386ab1e5772c |
| Windows 64-bit        | android-ndk-r10e-windows-<br>x86_64.eve | 419616132    | 8412bb4991a95e08fda50b5a44d95df7 |
| Mac OS X 64-bi        | android-ndk-r10e-darwin-x86_64.bin      | 388937326    | 2cb8893a5701603519d38a7e04c50e81 |
| Linux 32-bit<br>(x86) | and sid-ndk-r10e-linux-x86 big          | 394281908    | c3edd3273029da1cbd2f62c48249e978 |
| Linux 64-bit<br>(x86) | android-ndk-r10e-linux-x86_64.bin       | 401522849    | 19af543b068bdb7f27787c2bc69aba7f |

#### Extraction

The NDK package is a self-extracting binary. To unpack it, follow the procedure for your development platform:

• On Linux and Mac OS X (Darwin):

1. Download the appropriate package from this page.

https://accural/4El aslaws as in langure manalism cam /MassTast/admin\_index aba

» ^

Back to Android Developers

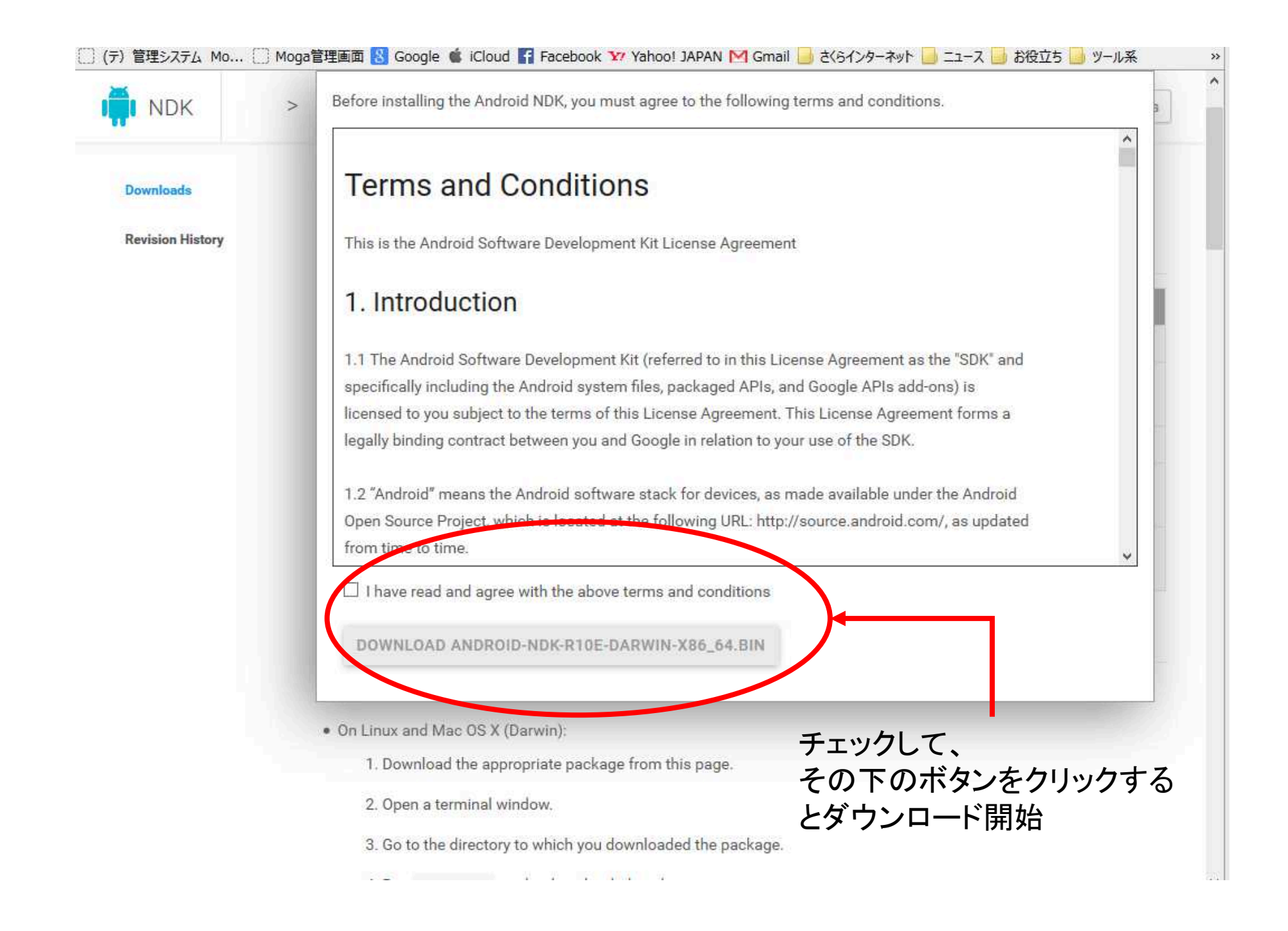

## 解凍して配置

#### ターミナルを起動して、ダウンロードしたファイルがある場所に移動。 その後以下のコマンドを実行しましょう。

hosaka\$ chmod a+x android-ndk-r10e-darwin-x86\_64.bin hosaka\$ ./android-ndk-r10e-darwin-x86\_64.bin

### 解凍後の配置例

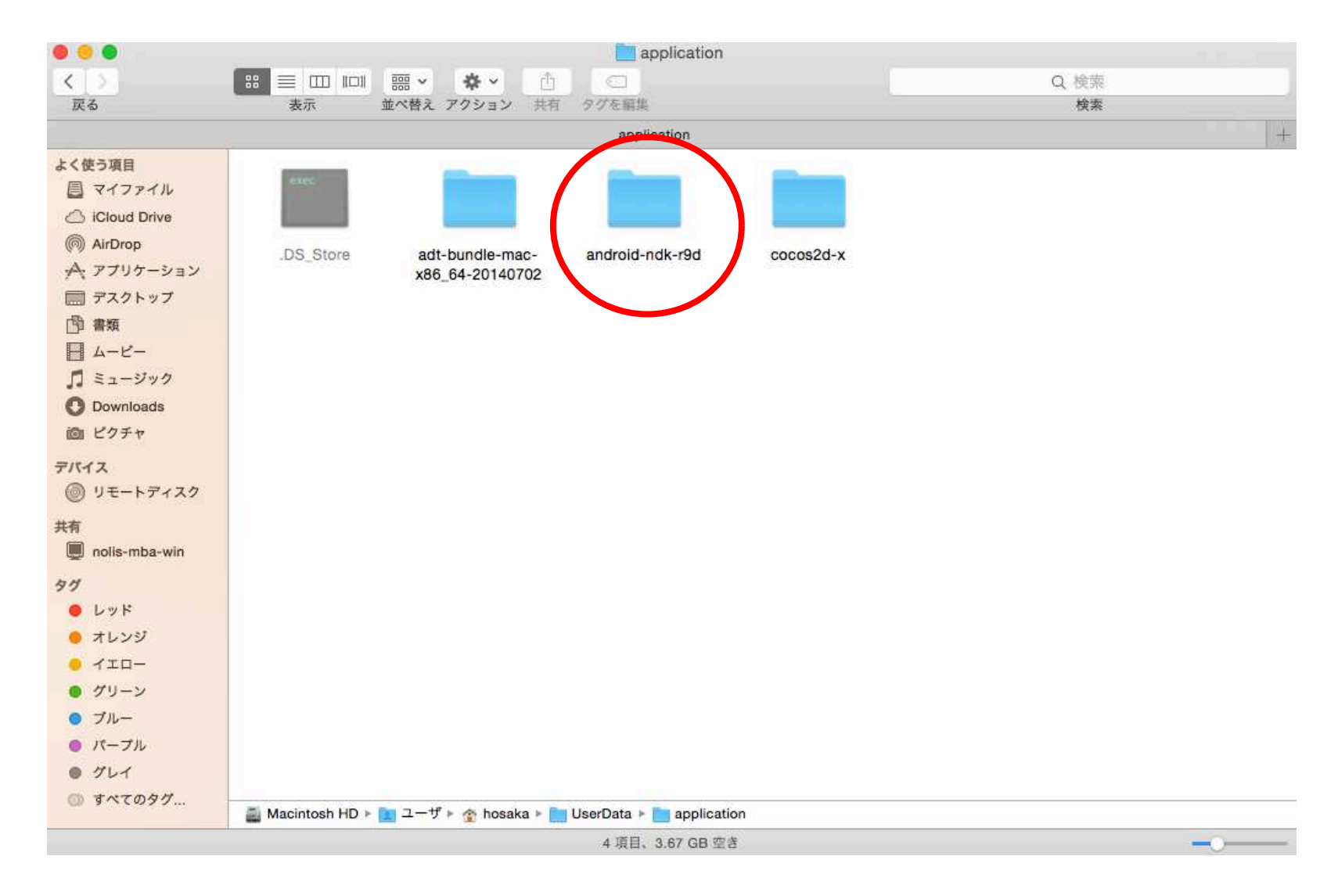

### Cocos2d-x 3.7

オープンソースゲーム開発プラットフォーム。

ゲームはもちろん、その他のアプリやGUIベースのクロスプラットフォーム向けインタラクティブプログラムの作成も可能です。

#### http://jp.cocos.com/

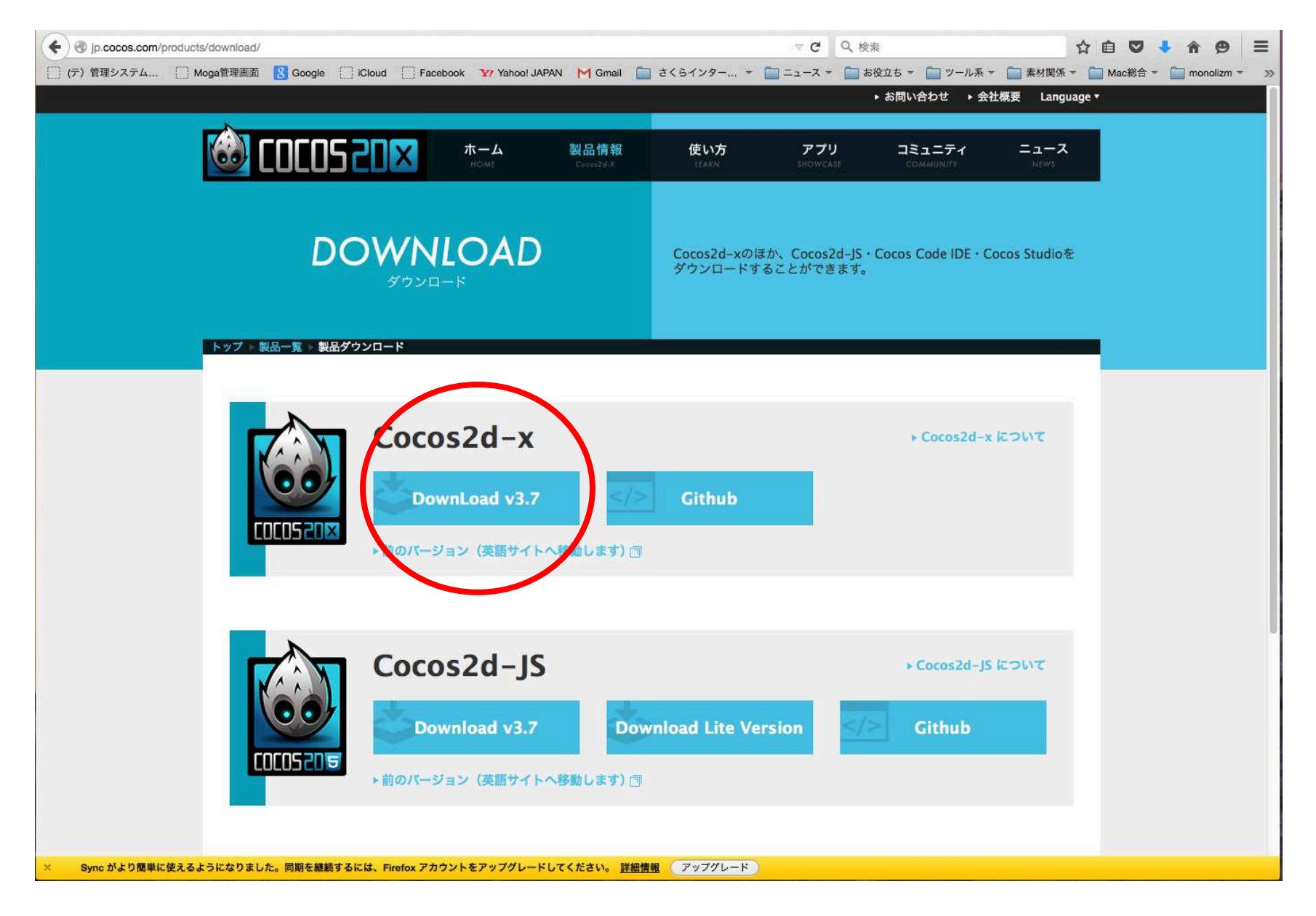

## 解凍して配置

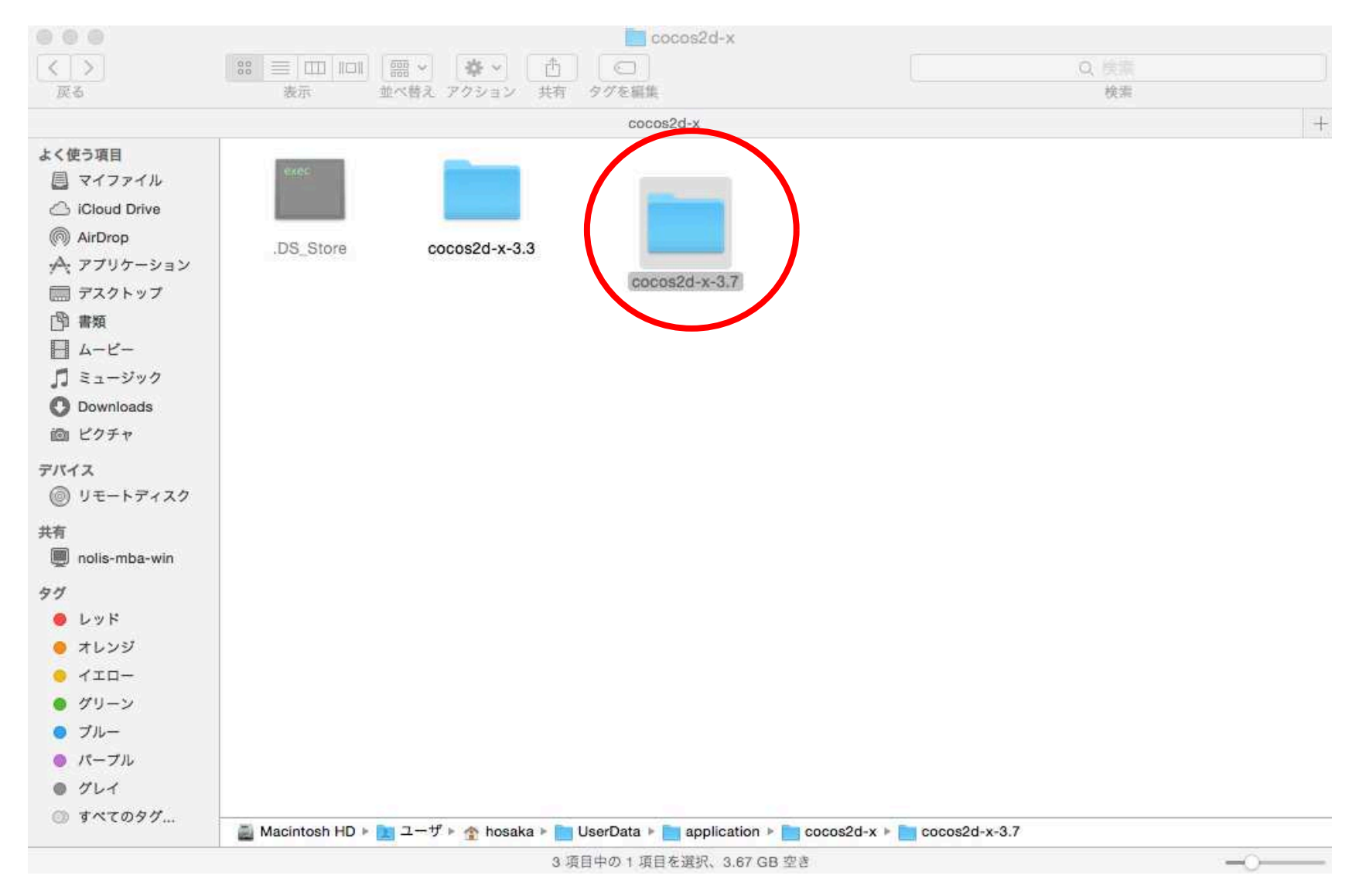

### Python 2.7.10

cocos関連の環境構築の課程で使用するスクリプト実行環境

#### http://www.python.jp/

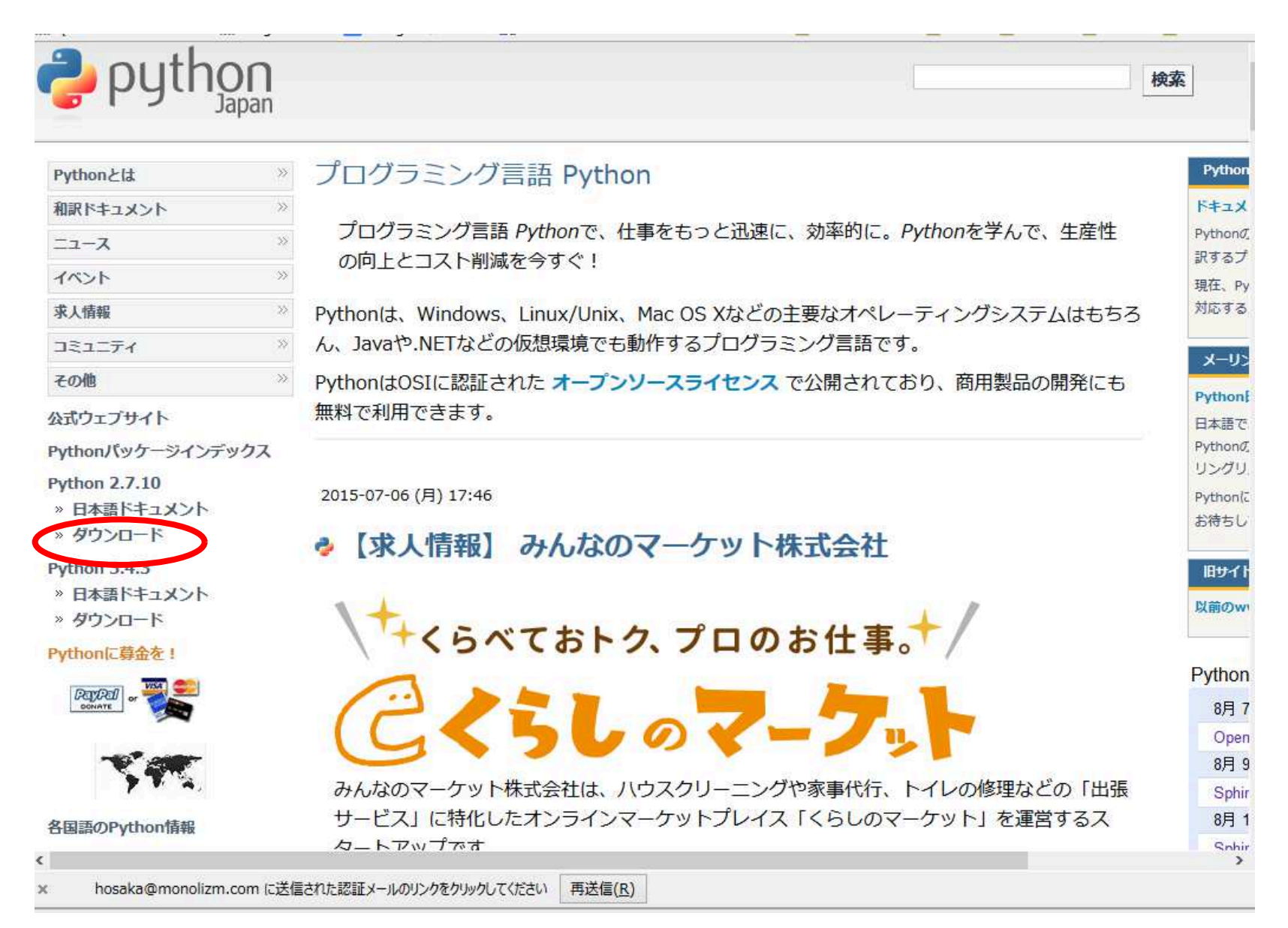

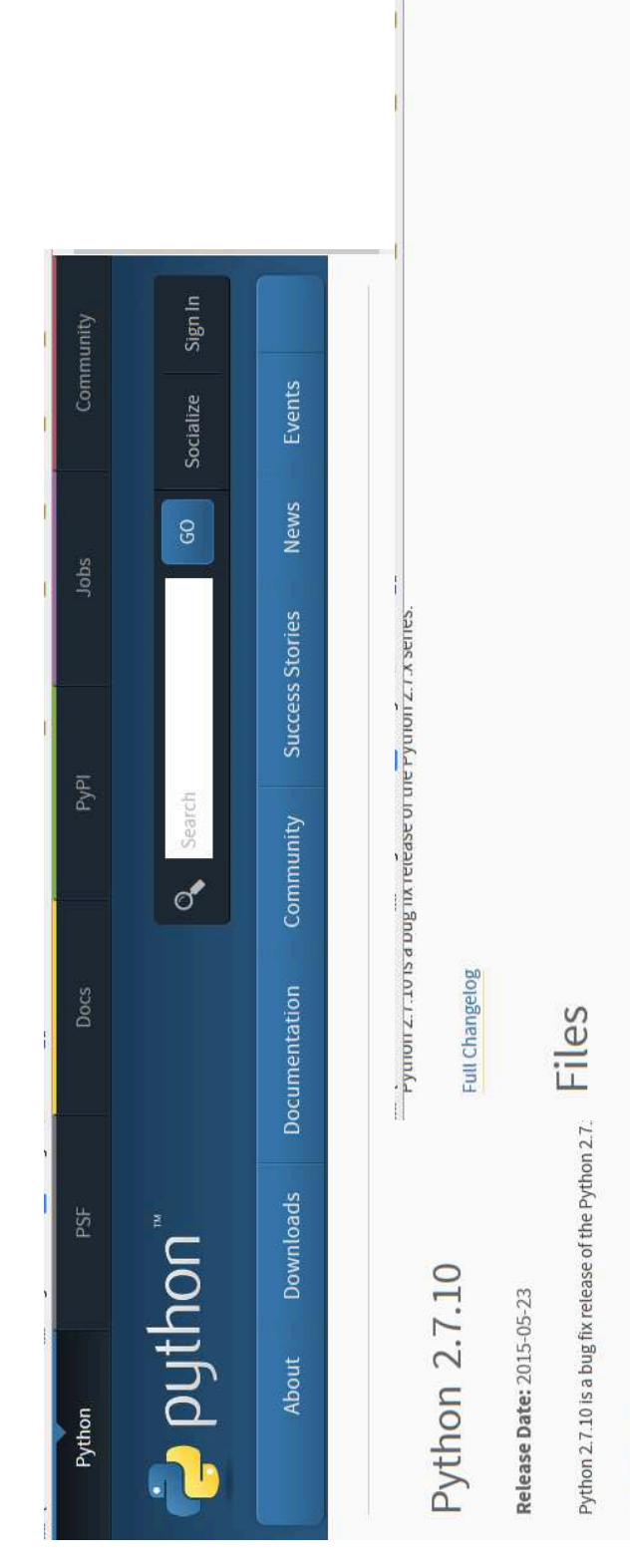

| 7  | ĩ | ŀ. |  |
|----|---|----|--|
| i  | 5 | b  |  |
| \$ | ĉ |    |  |
| 1  | τ | ł. |  |
| 7  | 1 | l  |  |
| 2  | - | ľ  |  |
| 7  | 2 |    |  |
| ĉ  | ī |    |  |

Files

|       | uo                 | Operatin<br>System |
|-------|--------------------|--------------------|
| Gzint | ned source tarhall | Source re          |

| - million |
|-----------|
| ing       |
| the       |
| 5         |
| 10        |
| 10 I      |
| 33        |
| 1N        |
| 13        |
| E         |
| ō I       |
| 3         |
| 8         |
| <u>N</u>  |
| 0         |
| 5         |
| Ē         |
| ã         |
| ă         |
| X         |
| S         |
| 2         |
| 100       |
|           |
|           |
|           |

| ersion                                                | Operating<br>System | Description                                 | MD5 Sum                          | File Size | GPG |
|-------------------------------------------------------|---------------------|---------------------------------------------|----------------------------------|-----------|-----|
| zipped source tarball                                 | Source release      |                                             | d7547558fd673bd9d38e2108c6b42521 | 16768806  | SIG |
| Z compressed source tarball                           | Source release      |                                             | c685ef0b8e9f27b5e3db5db12b268ac6 | 12250696  | SIG |
| ac OS X 30 hit ipeq/ppc installer                     | Mac OS X            | for Mac OS X 10.5 and later                 | 40c01b527ee9898460f8cd515f1c1651 | 23985274  | SIG |
| lac OS X 64-bit/32-bit installer                      | Mac OS X            | for Mac OS X 10.6 and later                 | 3a5419361628c542f5fc28691eb7b773 | 22129777  | SIG |
| /indows used information files                        | Windows             |                                             | 44c155e72ddae4bfface20932ea2f5cf | 26592322  | SIG |
| lindows debug information files for<br>4-bit binaries | Windows             |                                             | 2460724a7ce7a736e7b5e3ee44879e53 | 24626242  | SIG |
| /indows help file                                     | Windows             |                                             | 5798437100884d987a57626e11d2c618 | 6132901   | SIG |
| /indows x86-64 MSI installer                          | Windows             | for AMD64/EM64T/x64, not Itanium processors | 35f5c301beab341f6f6c9785939882ee | 19382272  | SIG |
| /indows x86 MSI installer                             | Windows             |                                             | 4ba2c79b103f6003bc4611c837a08208 | 18423808  | SIG |
|                                                       |                     |                                             |                                  |           |     |

hosaka@monolizm.com に送信された認証メールのリンクをかりかりしてください
再送信(B)

٨

×

## 実行してインストール

### 全てデフォルトでOK。

| 岁 Python 2.7.9 Setup | 23                                                                                                    | 3 |
|----------------------|----------------------------------------------------------------------------------------------------|---|
|                      | Select whether to install Python 2.7.9<br>for all users of this computer.                               |   |
| 2                    | <ul> <li>Install for all users</li> <li>Install just for me (not available on Windows Vista)</li> </ul> |   |
| G                    |                                                                                                    |   |
| python               |                                                                                                    |   |
| windows              |                                                                                                    |   |
|                      | Back Next > Cancel                                                                                      | ] |

### 動作確認

#### ターミナルを起動して次のコマンドを打ちましょう。

### hosaka\$ python --version

画面上に次のように表示されれば正常

### python 2.7.10

## cocos2d-x環境設定

プロジェクトを作成するために、 Android NDKやSDKの場所の設定が必要

#### ターミナルからsetup.pyを実行する。

Please execute command: "source /Users/hosaka/.bash\_profile" to make added syste 🛽 m variables take effect

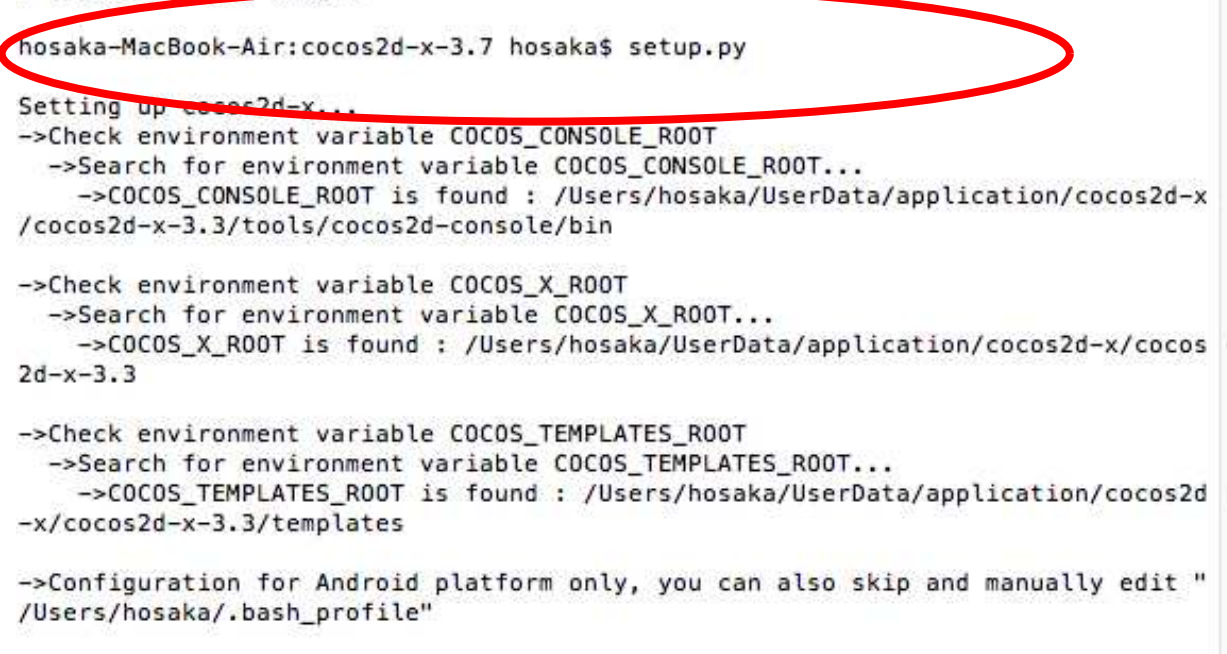

#### 対話形式で必要なパスを設定していきます。 設定が終了したら再起動しましょう。

## 設定の確認

#### .bash\_profileに設定されたものが登録される

....

Dasn\_profile

# Setting PATH for Python 2.7
# The orginal version is saved in .bash profile.pysave
PATH="/Library/Frameworks/Python.framework/Versions/2.7/bin:\${PATH}"
export PATH

# Add environment variable COCOS\_CONSOLE\_ROOT for cocos2d-x export COCOS\_CONSOLE\_ROOT=/Users/hosaka/UserData/application/cocos2d-x/cocos2d-x-3.3/tools/cocos2d-console/bin export PATH=\$COCOS\_CONSOLE\_ROOT:\$PATH export NDK\_ROOT=/Users/hosaka/UserData/application/android\_ndk\_r9d export ANDROID\_SDK\_ROOT=/Users/hosaka/UserData/application/adt-bundle-mac-x86\_64-20140702 # Add environment variable COCOS\_X\_ROOT for cocos2d-x export COCOS\_X\_ROOT=/Users/hosaka/UserData/application/cocos2d-x/cocos2d-x-3.3 export COCOS\_X\_ROOT=/Users/hosaka/UserData/application/cocos2d-x/cocos2d-x-3.3 export PATH=\$COCOS\_X\_ROOT=/Hasaka/UserData/application/cocos2d-x/cocos2d-x-3.3

# Add environment variable COCOS\_TEMPLATES\_ROOT for cocos2d-x export COCOS\_TEMPLATES\_ROOT=/Users/hosaka/UserData/application/cocos2d-x/cocos2d-x-3.3/templates export PATH=\$COCOS\_TEMPLATES\_ROOT:\$PATH

#### パスが間違っていたなどした場合や、手動で直す場合はこ のファイルを変更してしまおう!

変更後は再起動が必要なので要注意

# プロジェクトの作成と実行

早速、プロジェクトの作成をしてとりあえず実行してみよう 「AngryChicken」

#### cocosコマンドを実行してプロジェクトを作成しよう

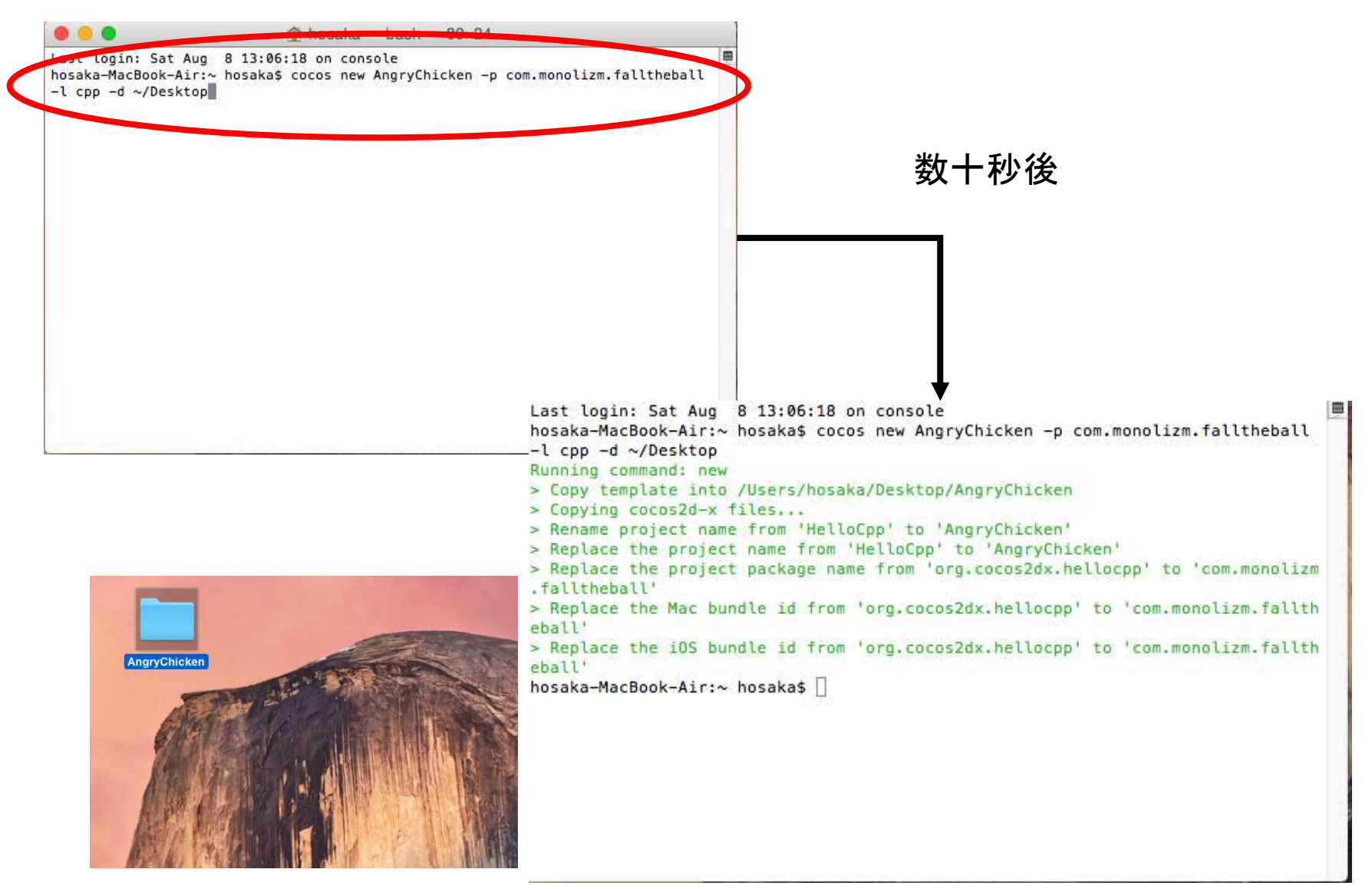

#### AngryChickenをxcodeで実行してみる。

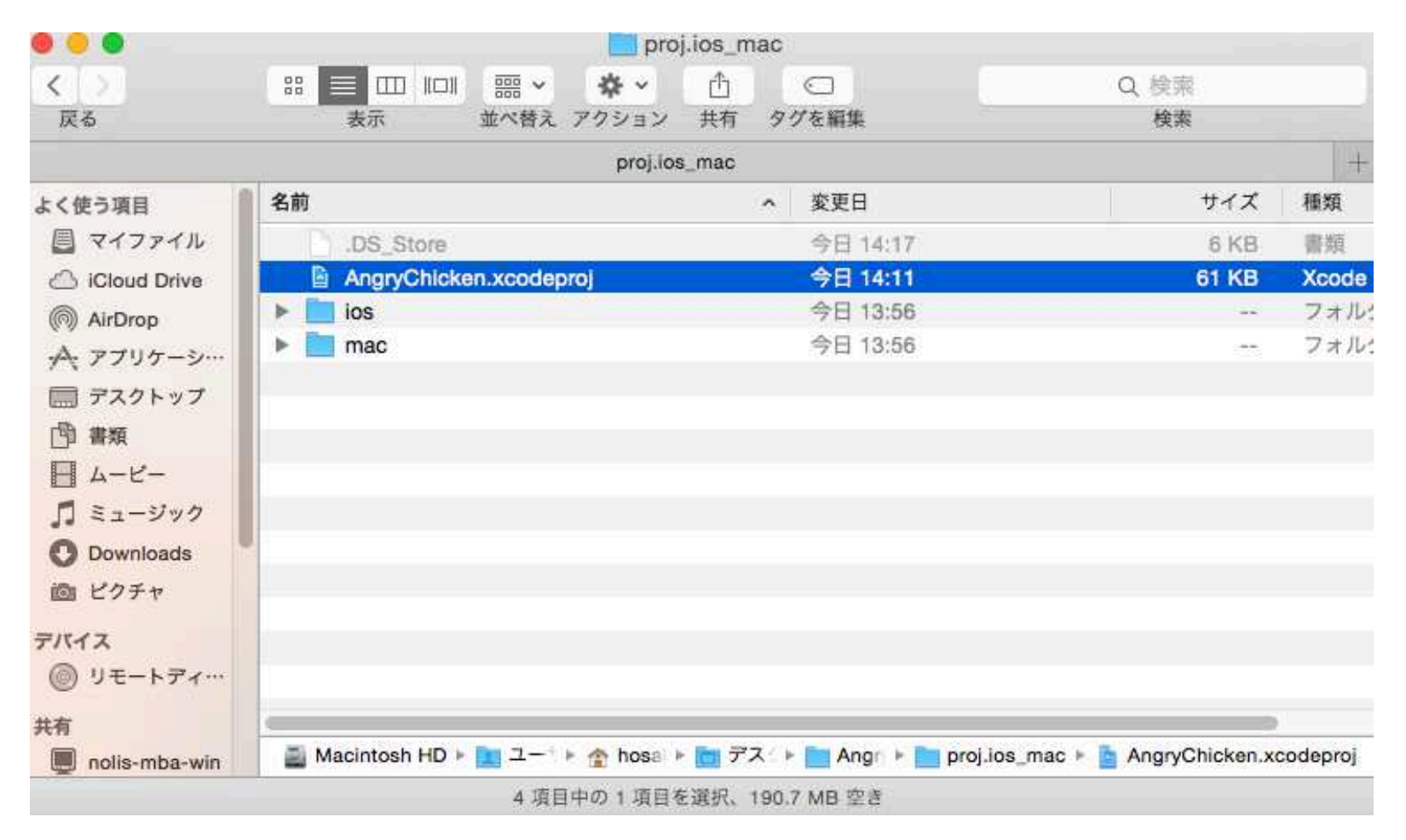

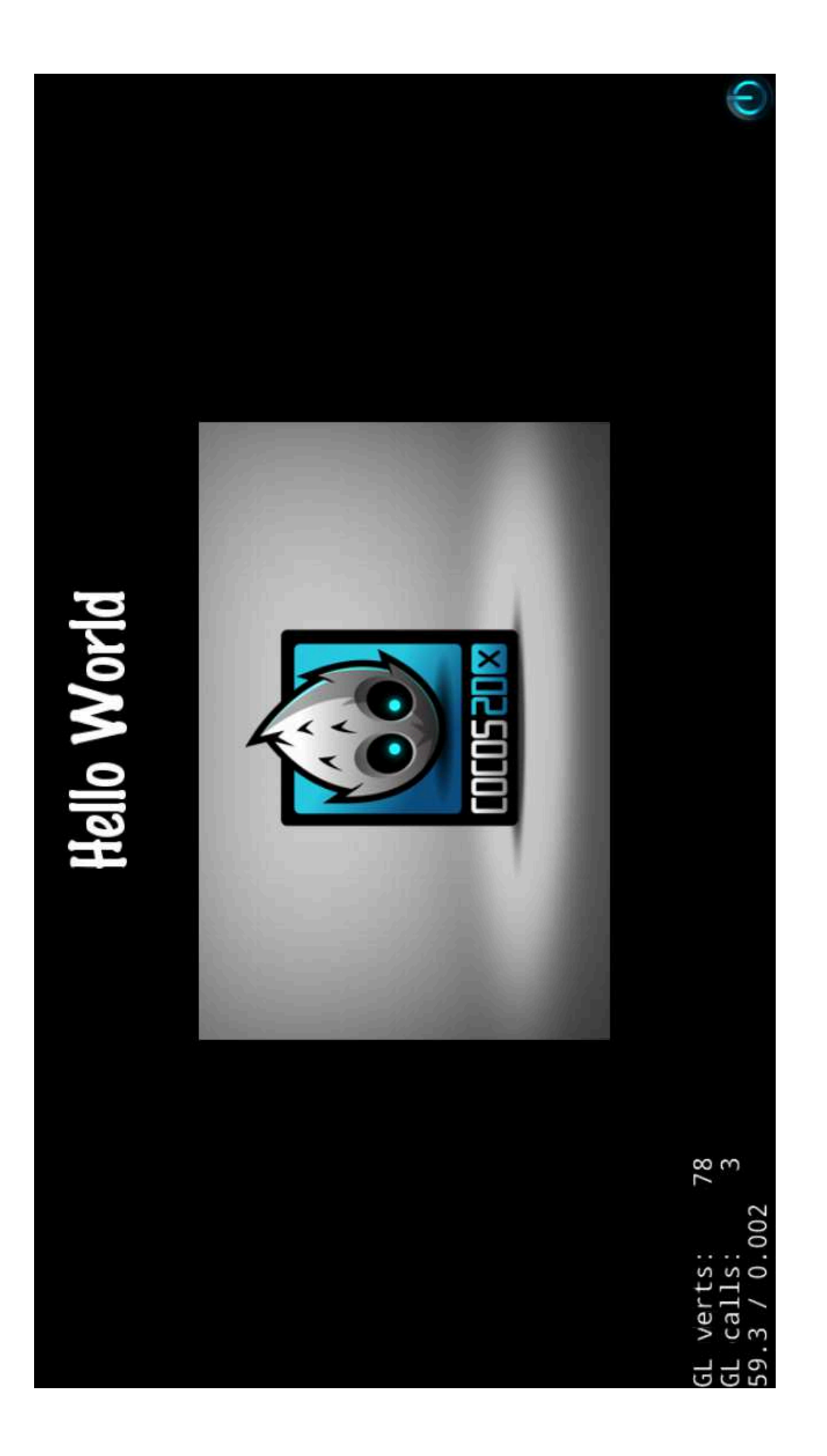

## 次回は物理演算Chipmunk編

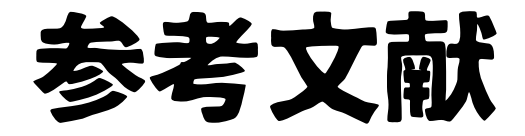

#### ぎじゅつめも

#### http://wiki.xsqi.net/index.php?FrontPage

というか、このページみると結構 細かくのっているのでいいでっせ。

### ご清聴ありがとうございました。